## **Obtain Joint Services Transcript (JST)**

Complete the following steps to obtain your Joint Service Transcript.

1. Type <u>https://jst.doded.mil</u>into your web browser.

CAC LOGIN

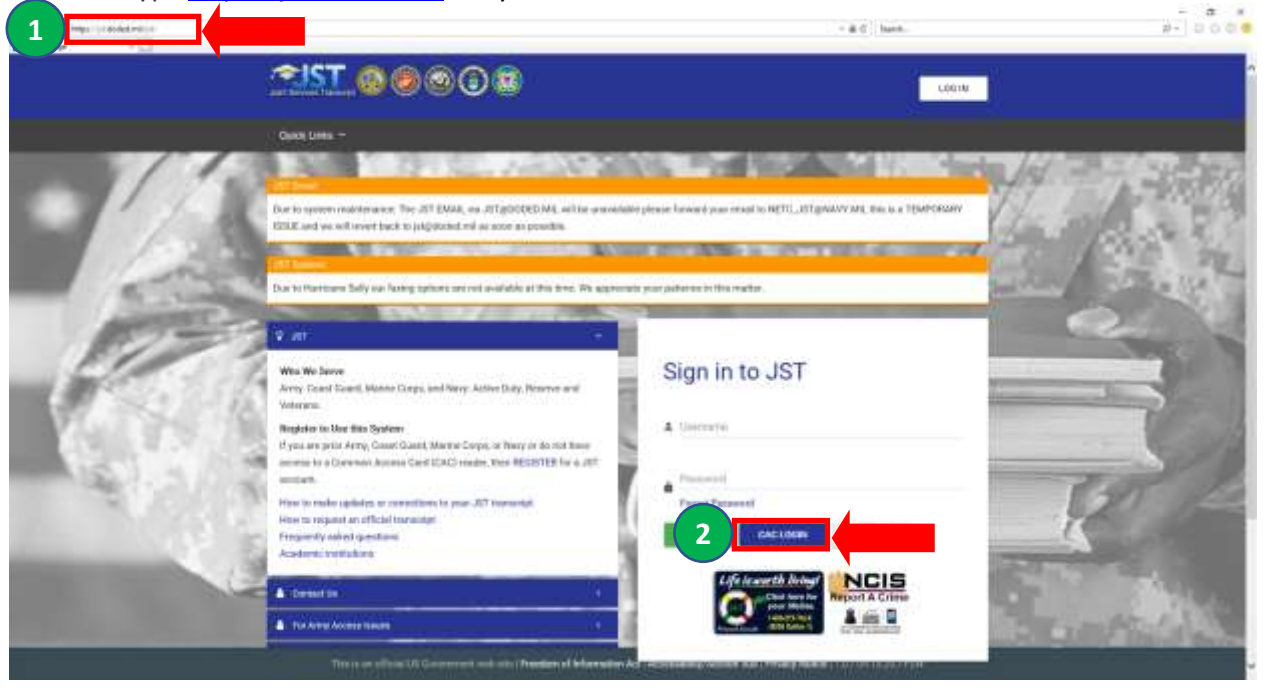

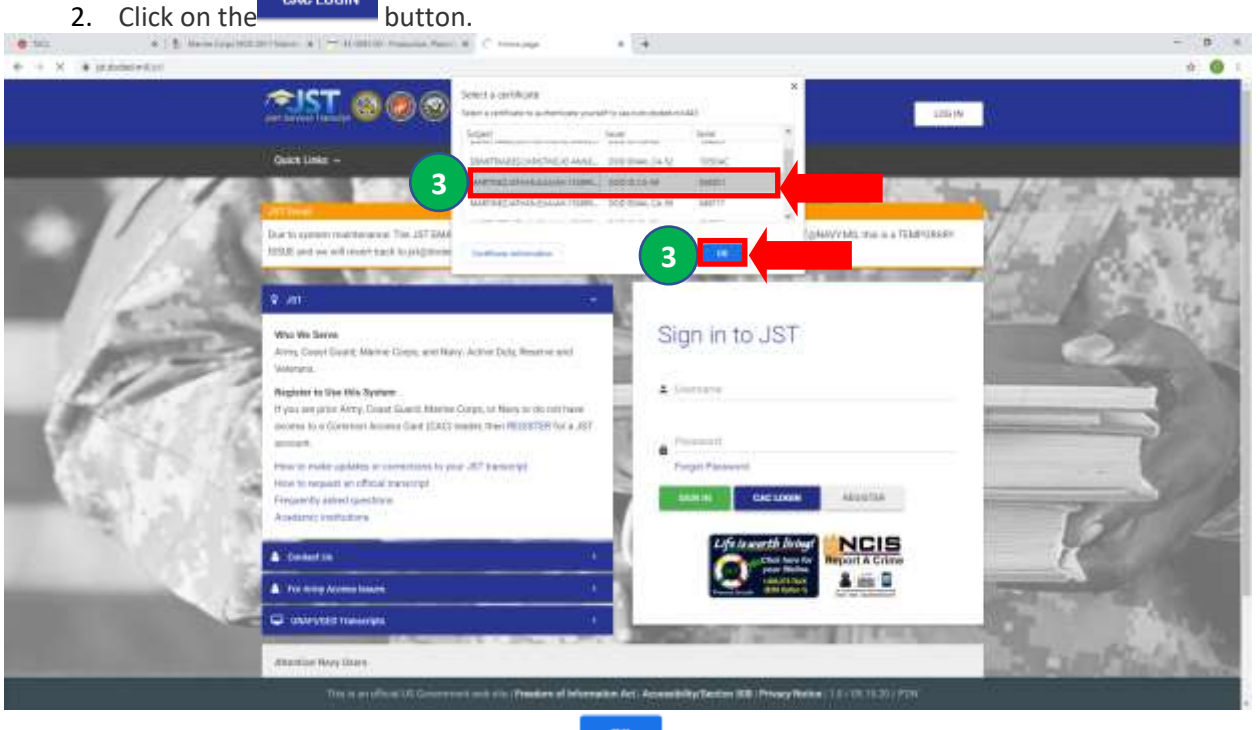

3. Select your certificate and click on the button.

|    |         | ActivClient Login                    | ? | ×  |
|----|---------|--------------------------------------|---|----|
|    |         | ActivID*<br>ActivClient®             |   |    |
|    |         | Please enter your PIN.               |   |    |
|    |         | <u>P</u> IN <b>4</b> ••••••          |   | •  |
|    |         |                                      |   | el |
| 4. | Enter y | your PIN and click on the OK button. |   |    |

The *Welcome to JST! home page* is displayed.

| <u> 2151.</u>                                                                                                    |                                                                                                    | a 📷 Matter attact attact attacts -                                                                           |  |
|----------------------------------------------------------------------------------------------------|----------------------------------------------------------------------------------------------------|----------------------------------------------------------------------------------------------------|--|
| Ny Toesartyta - Ny Dopolean Ay Degiver Agreements Degree Patheops - Gack Laka +                                  |                                                                                                    |                                                                                                    |  |
|                                                                                                    | Welcome to JST!<br>LAST LOGIN 20-0CT 2020 OF IDE32 AM                                                                              |                                                                                                    |  |
| <b>\$</b>                                                                                                    | 6                                                                                                    |                                                                                                    |  |
| My Transcopt<br>Deveload year XPC as seed as a file<br>any to a selection or segmentation<br>5 I revenues on any | My Inquinies<br>The partnersh anomalic, a result<br>austration and to your research Types<br>on Repurp for an earth<br>WestControl | My Degree Agreements<br>Revenue lager agreement yes take<br>laget on a preservation<br>Merzening volgen when |  |
| The Art Toward Toward Toward Toward Toward Toward Toward Toward                                                  |                                                                                                    |                                                                                                    |  |
| This is an official UE Concernant and all                                                                        | : (Youder of Information Act, Association St                                                                                       | 0 (Proce Roles 1.1.10.10.30) (70)                                                                            |  |

option.

op

## Your Joint Service Transcript opens in a PDF file.

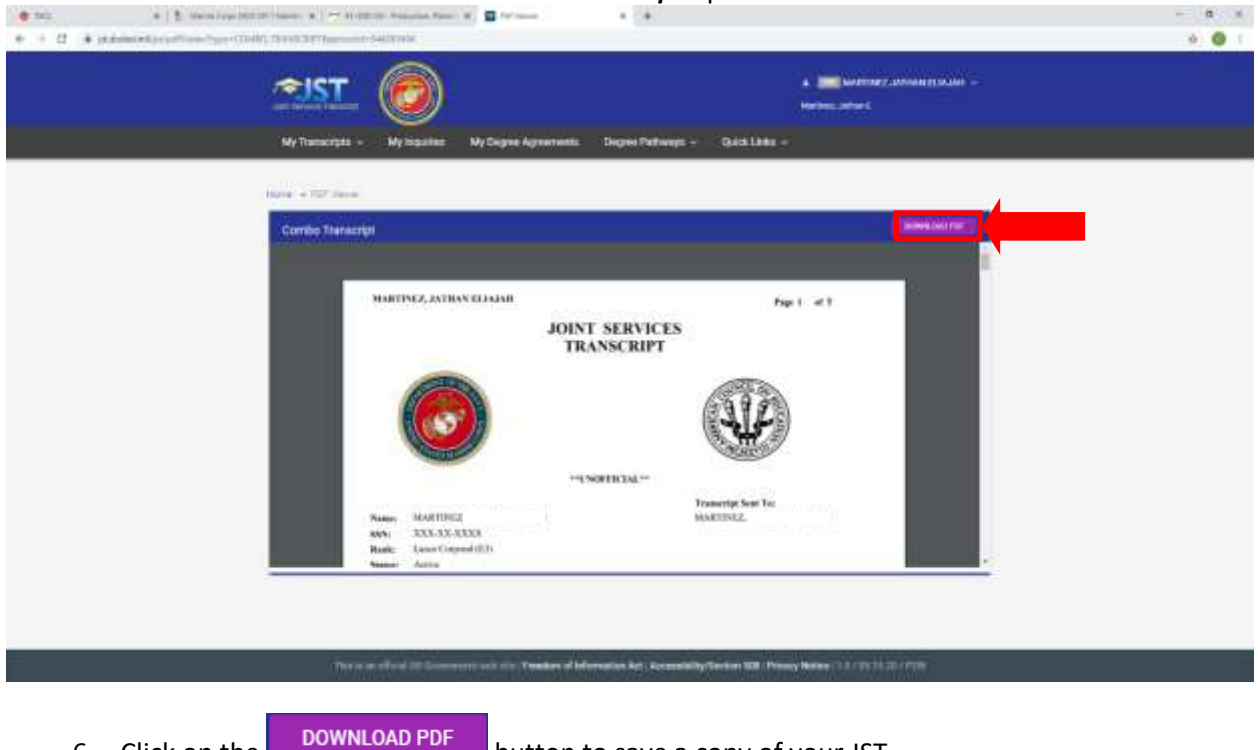

6. Click on the boundary PDF button to save a copy of your JST.